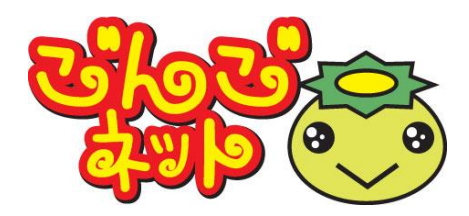

# **ごんごネットインターネット接続サービス** <スタートアップマニュアル Ver2.1> MacOSX

## 株式会社テレビ津山

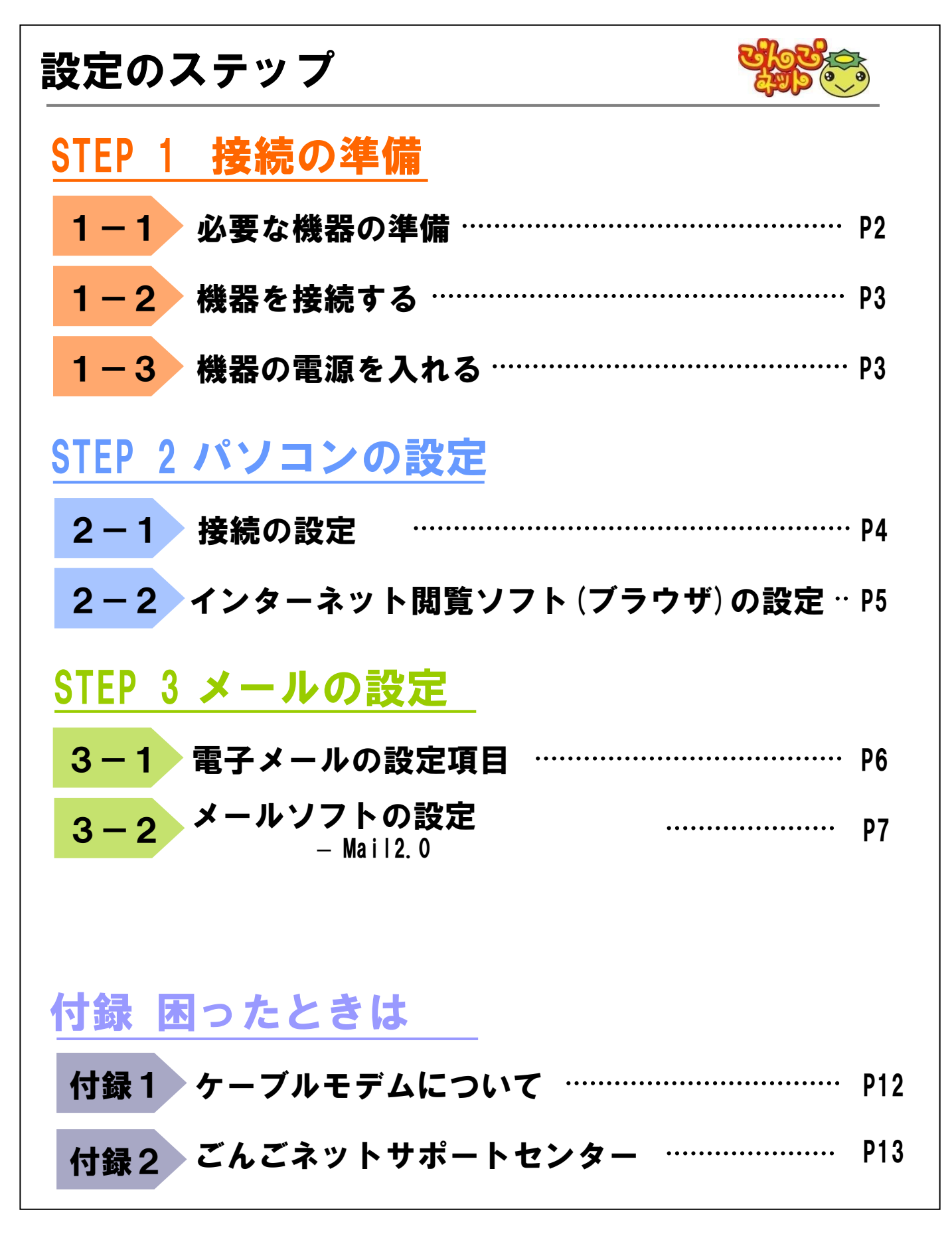

# STEP 1 接続の準備 1-1 必要な機器の準備 お客様でご用意い

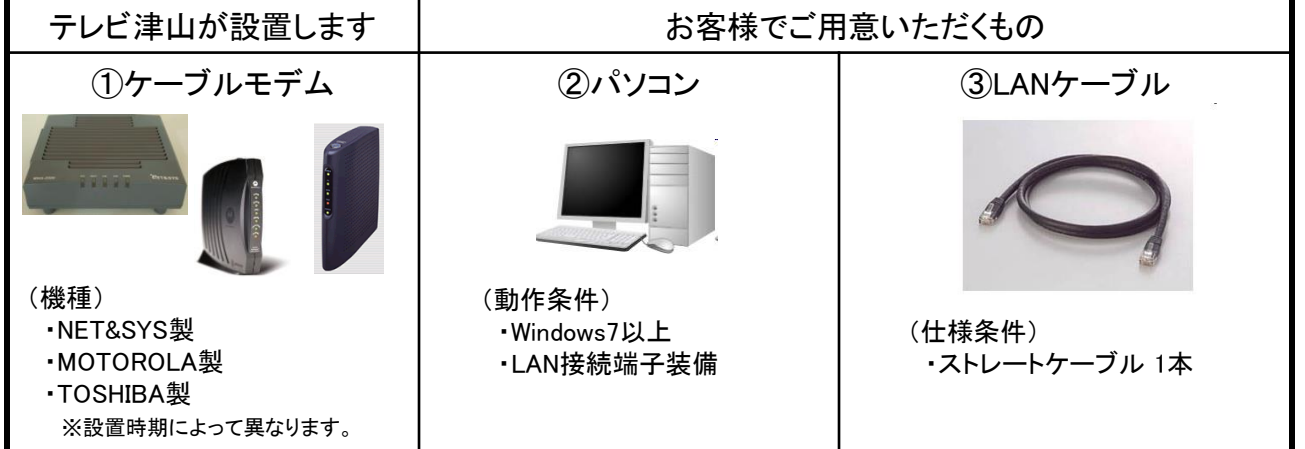

## <u>2台以上のパソコンやゲーム機、スマートフォン等、</u> <u>1度に複数の機器でインターネットをする場合</u>

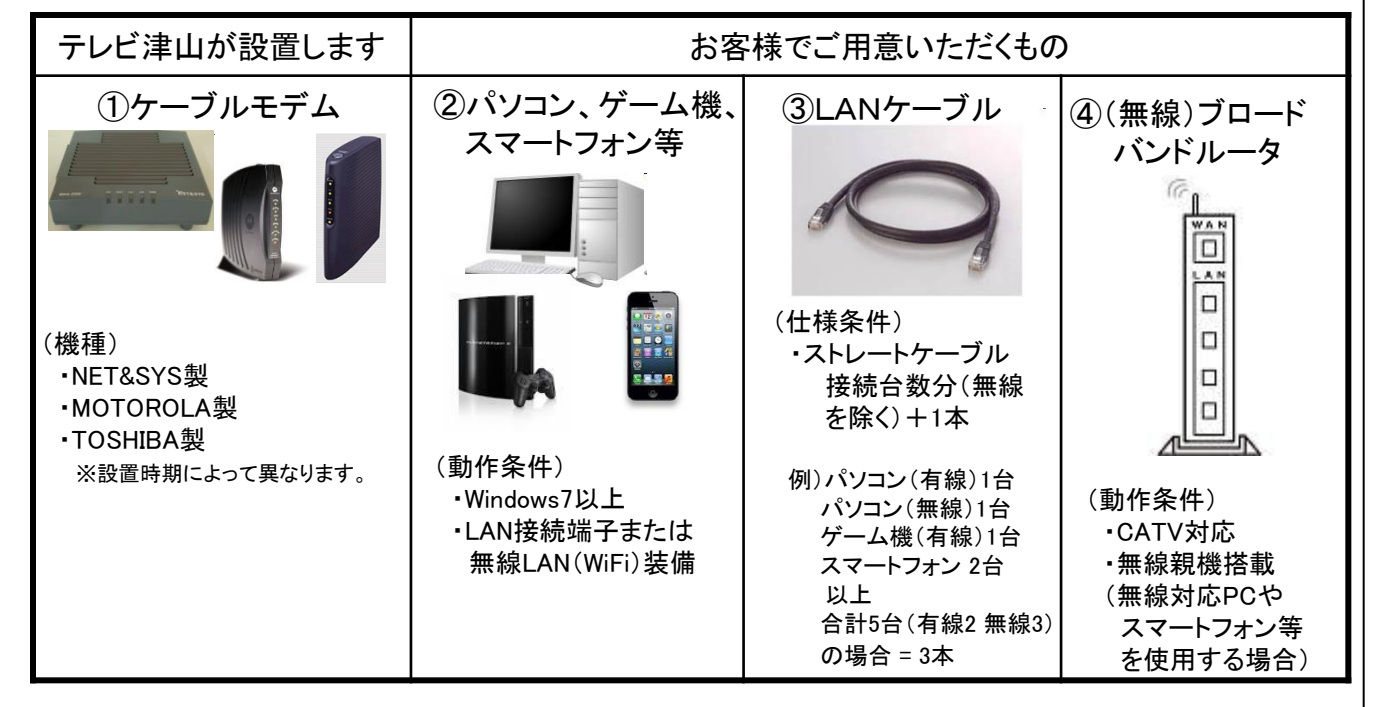

<mark>1-2</mark>機器を接続する

#### <u>パソコン1台でインターネットをする場合</u>

接続イメージ

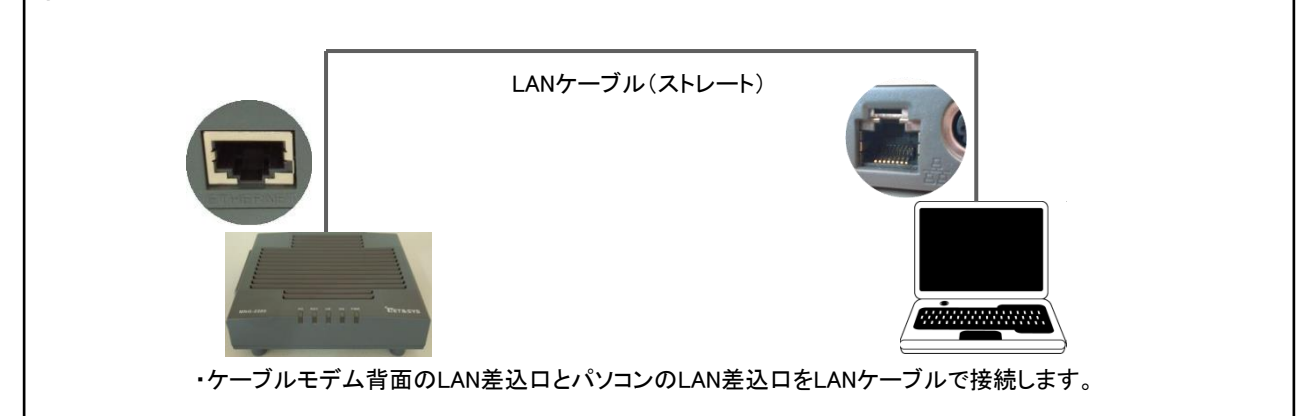

#### <u>2台以上のパソコンやゲーム機、スマートフォン等、</u> <u>1度に複数の機器でインターネットをする場合</u>

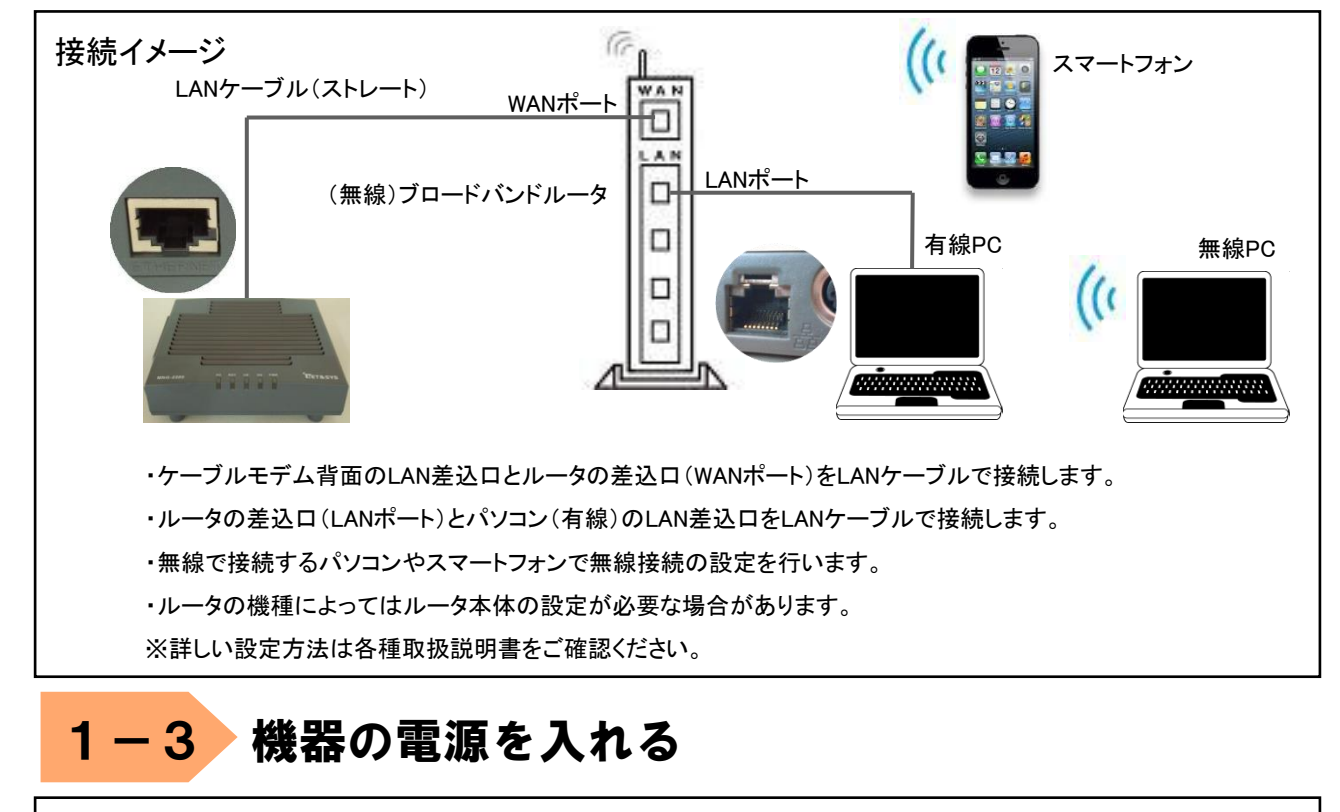

LANケーブルが接続されていることを確認します。
 ケーブルモデムの電源を入れます。
 1分程度待ちます。
 パソコンの電源を入れます。
 パソコンの電源を入れます。
 ※ルータを接続している場合は③の後でルータの電源を入れて最後にパソコンの電源を入れて下さい。

| 2 | -1 接続の設定(MacOSX)                                                                                     |                                                                                                    |
|---|----------------------------------------------------------------------------------------------------|----------------------------------------------------------------------------------------------------|
| 1 | 「アップル」メニューから「システム環境設定」を選択しま                                                                          | t Finder ファイル 編集 表示 利<br>この Mac について<br>ソフトウェア・アップデート<br>Mac OS X ソフトウェア                                                                                                    |
|   |                                                                                                    | 1       システム環境設定         Dock       ▶         ネットワーク環境       ▶         最近使った項目       ▶         Finder を強制終了       ℃企ま♡         スリープ       再起動         システム終了       ログアウト                                                                                                    |
| 2 | 「システム環境設定」画面が開きます。<br>続いてインターネットとネットワークの「ネットワーク」<br>のアイコンをクリックします。                                   | $\begin{array}{c c c c c c c c c c c c c c c c c c c $                                                                                                    |
| 3 | 「ネットワーク」画面が開きます。<br>ここで[ネットワーク環境]に「自動」、[表示]に「内蔵<br>Ethernet」が選択されていることを確認します。<br>「TCP/IP」タブをクリックします。 | キットワーク環境       自動         ホットワーク環境       自動         東京       内蔵 Ethernet         ・       ・         ・       ・         ・       ・         ・       ・         ・       ・         ・       ・         ・       ・         ・       ・         ・       ・         ・       ・         ・       ・         ・       ・         ・       ・         ・       ・         ・       ・         ・       ・         ・       ・         ・       ・         ・       ・         ・       ・         ・       ・         ・       ・         ・       ・         ・       ・         ・       ・         ・       ・         ・       ・         ・       ・         ・       ・         ・       ・         ・       ・         ・       ・         ・       ・         ・       ・         ・       ・ |
| 5 | [IPv4の設定]に「DHCPサーバを参照」を選択し<br>ます。                                                                    | ルーター:<br>DNS サーバ:<br>検索ドメイン:<br>IPv6 アドレス:<br>IPv6 を設定                                                                                                    |
| 6 | 「今すぐ適用」をクリックして設定を完了します。                                                                              | 6 り<br>変更できないようにするにはカギをクリックします。 (アシスタント…) 今すぐ適用                                                                                                    |

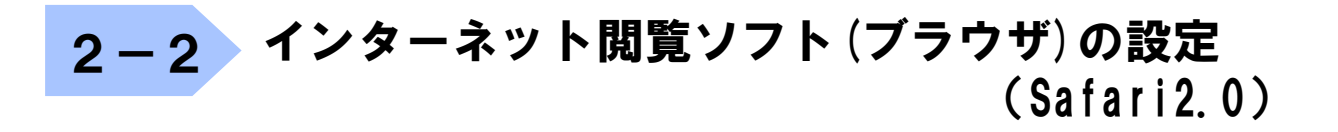

- 1 「Dock」にある「Safari」をクリックします。
  - ※この段階でホームページが正しく表示されれば、 特に設定の必要はありません。
    - ホームページが正しく表示されないときは、 手順 2 以降に進んで下さい。
- 2 メニューバーの「Safari」から「環境設定」をクリック します。

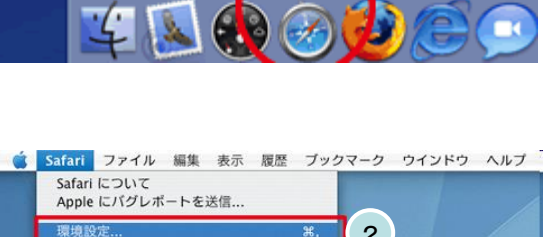

1

Safari

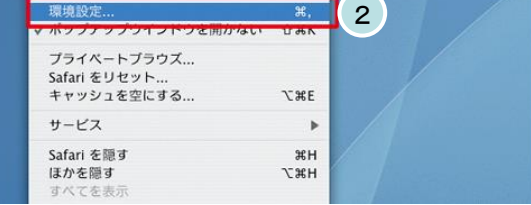

- 3 「詳細」をクリックします。
- 4 [プロキシ]:「設定を変更」をクリックします。

000 詳細 0 RSS Z 8 46 3 一般 表示 ブックマーク タブ RSS 自動入力 セキュリ ユニバーサルアクセス: 🗌 これより小さいフォントサイズを使わない: 🧿 💌 □ Tab キーを押したときに Web ページ上の各項目を 強調表示 Option + Tab キーで各項目を強調表示します。 スタイルシート: 選択されていません + ▲ プロキシ: 設定を変更... ?

- 5 「プロキシ」タブをクリックします。
- 6 [設定するプロキシサーバを選択]にある各チェックを 全て外します。
- 7 「今すぐ適用」をクリックして設定を完了します。

| ネットワーク環境: 自動                               | •                     |
|--------------------------------------------|-----------------------|
| 表示: (内蔵 Ethernet                           | •                     |
| TCP/IP PPPoE AppleTalk                     | フロキシ Ethernet 5       |
| プロキシの設定: 手入力                               |                       |
| 設定するプロキシサーバを選択: FTF                        | • プロキシサーバ             |
| FTP 70+9                                   |                       |
| Web フロキシ (HTTP)<br>Secure Web ブロキシ (HTTPS) | ンワードが必要な<br>1キシサーバを使用 |
| ストリーミングプロキシ (RTSP)                         | (パスワードを設定)            |
| □ 簡易ホスト名を除外                                |                       |
| プロキシ設定を使用しないホストとドメイン:                      |                       |
| _                                          |                       |
| 受動 FTP モード                                 | : (PASV) を使用          |

# 3-1 電子メールの設定項目

下記はごんごネットメールを使用するために必要な設定項目となります。

| 電子メールアドレス        |                      | @の右側が<br>tvt.ne.jpのお客様              | @の右側が<br>mx1.tvt.ne.jpのお客様 |
|------------------|----------------------|-------------------------------------|----------------------------|
|                  | サーバーの種類              | РОР                                 |                            |
|                  | サーバー名                | auth.tvt.ne.jp                      | auth.mx1.tvt.ne.jp         |
| 受信サーバー<br>(POP)  | ポート                  | 110                                 |                            |
|                  | ログインユーザー名<br>(ユーザID) | お客様のメールアドレス                         |                            |
|                  | パスワード                | お客様のメールパスワード                        |                            |
|                  | サーバー名                | auth.tvt.ne.jp                      | auth.mx1.tvt.ne.jp         |
| 送信サーバー<br>(SMTP) | ポート                  | 587                                 |                            |
| , <i>,</i>       | 送信認証                 | <b>必要</b><br>(IDとパスワードは受信用と同じものを使用) |                            |

★ 本マニュアルのメール設定方法はPOP方式となっています。 IMAP方式でのメール設定を希望される場合は、 弊社ホームページのIMAP方式の設定方法を参照してください。 URL: http://www.tvt-catv.jp/imap.html

次ページからはメールソフト(Mail2.0)の設定例です。 Mail2.0を使用される場合は参考にしてください。

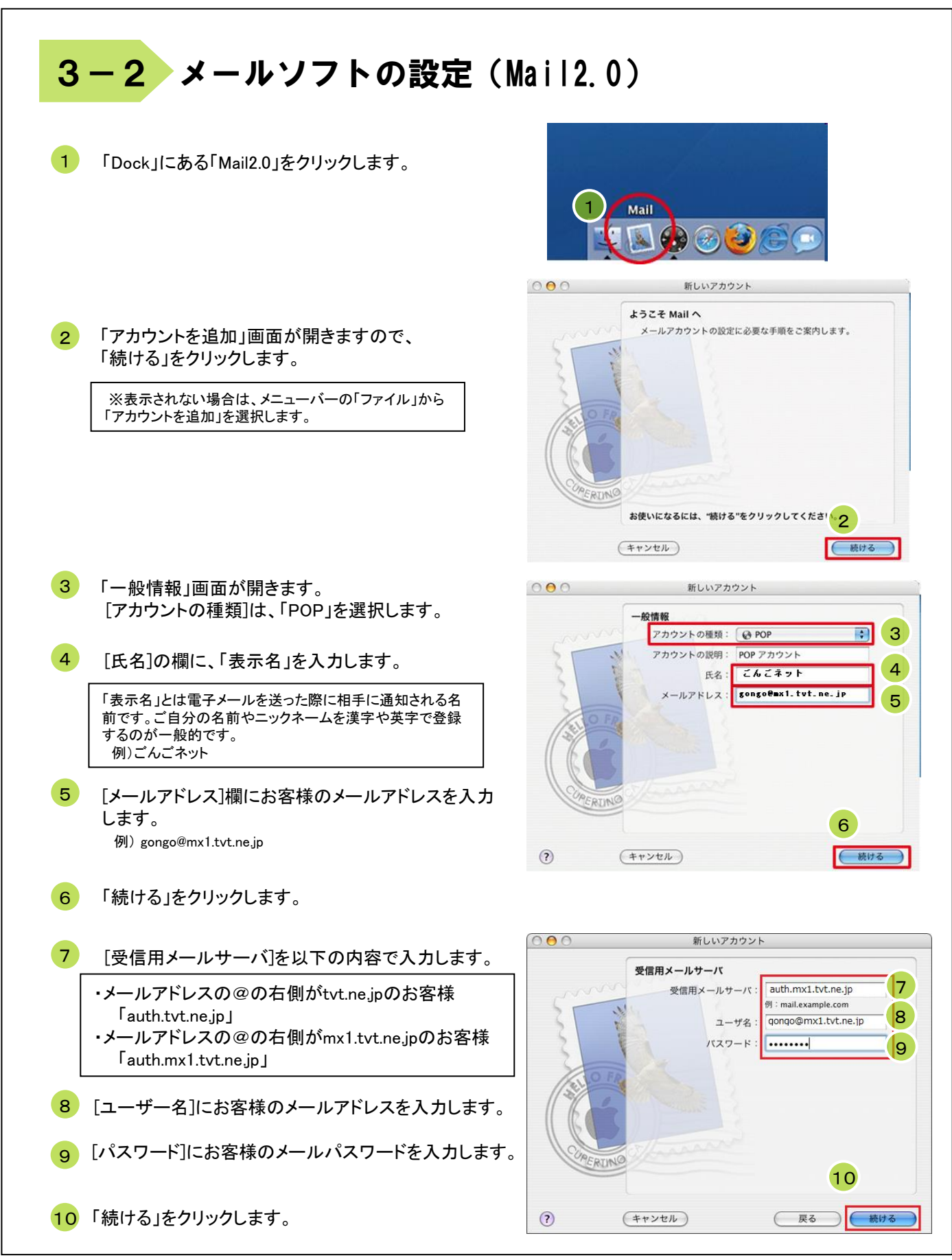

## 3-2 メールソフトの設定(Mail2.0)

- 11 「受信メールのセキュリティ」画面が開きます。 「SSL(Secure Sockets Layer)を使用」のチェック を外します。
- 12 [認証]は、「パスワード」を選択します。
- 13 「続ける」をクリックします。

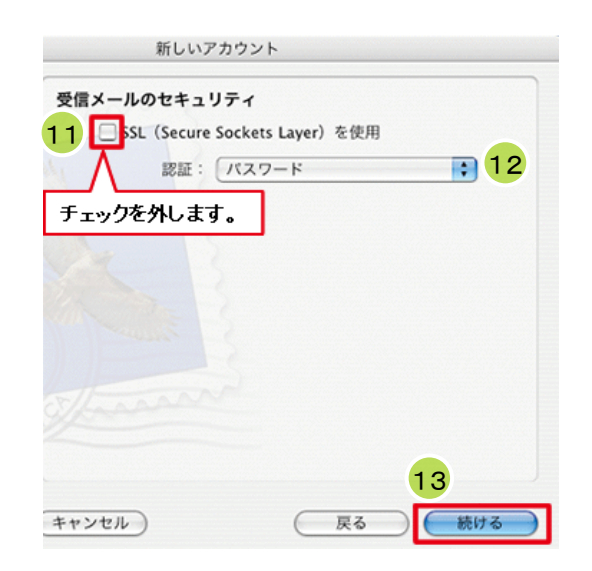

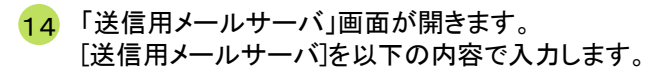

 ・メールアドレスの@の右側がtvt.ne.jpのお客様 「auth.tvt.ne.jp」
 ・メールアドレスの@の右側がmx1.tvt.ne.jpのお客様 「auth.mx1.tvt.ne.jp」

- 15 「認証を使用」のチェックを入れます。 「続ける」をクリックします。
- 16 「続ける」をクリックします。
- 17 送信メールのセキュリティ]画面が開きます。
   「SSL(Secure Sockets Layer)を使用」のチェックを 外します。
- 18 「続ける」をクリックします。

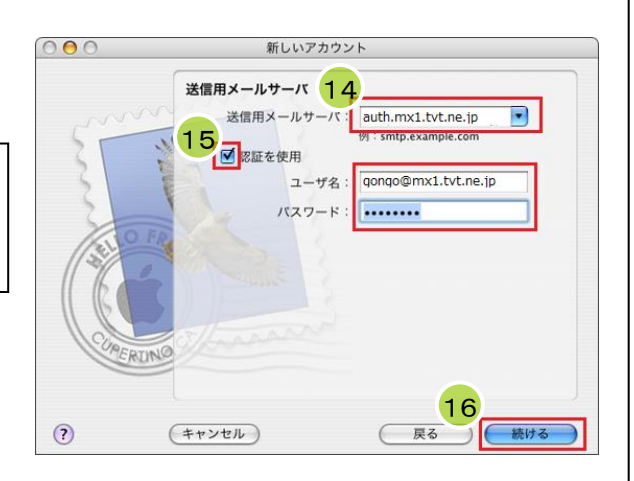

| 送信メールの        | )セキュリ      | ティ       |         |    |   |
|---------------|------------|----------|---------|----|---|
|               | (Secure Se | ockets L | ayer)を使 | 用  |   |
| _/\_<br>チェックを | 外します       | /2.)-    | r       |    |   |
| 7 1972        |            | •        |         |    |   |
|               |            |          |         |    |   |
|               |            |          |         |    |   |
|               |            |          |         |    |   |
|               |            |          |         |    |   |
|               |            |          |         | 18 | 3 |

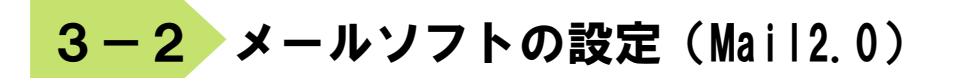

19 「アカウントの概要」画面が開きます。 表示された内容を確認して間違いが なければ「続ける」をクリックします。

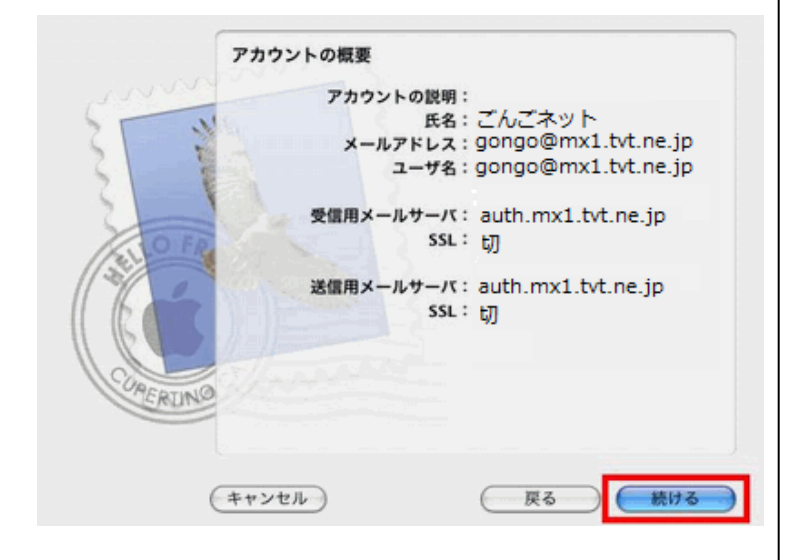

20 「設定結果」画面で「終了」をクリックします。

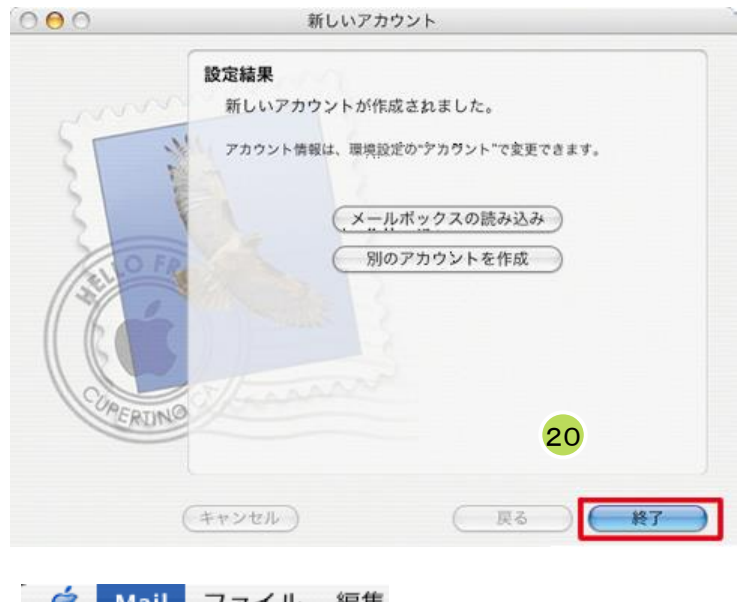

21 続いて、アカウント情報の確認と詳細設定を 行います。メニューバーの[Mail]から[環境設 定…]をクリックします。

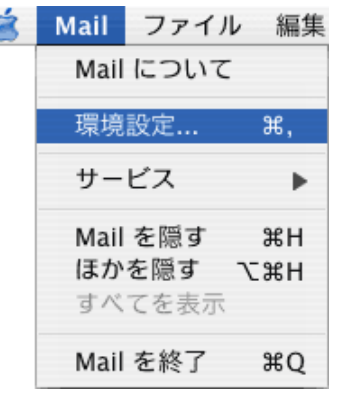

# 3-2 メールソフトの設定(Mail2.0)

22 [アカウント]が表示されますので、[アカウント情報]タ ブをクリックして、表示された内容が以下のように設 定されているか確認します。

| ・アカウントの種類               |
|-------------------------|
| POP                     |
| •説明                     |
| 任意                      |
| ・メールアドレス                |
| お客様のメールアドレス             |
| ・氏名                     |
| [氏名]の設定で入力した表示名         |
| ・受信用メールサーバ              |
| [受信用メールサーバ]の設定で入力したサーバ名 |
| 例)auth.mx1.tvt.ne.jp    |
| ・ユーザ名                   |
| お客様のメールアドレス             |
| ・パスワード                  |
| お客様のメールパスワード            |
| ・送信メールサーバ               |
| [送信用メールサーバ]の設定で入力したサーバ  |
| 例)auth.mx1.tvt.ne.jp    |

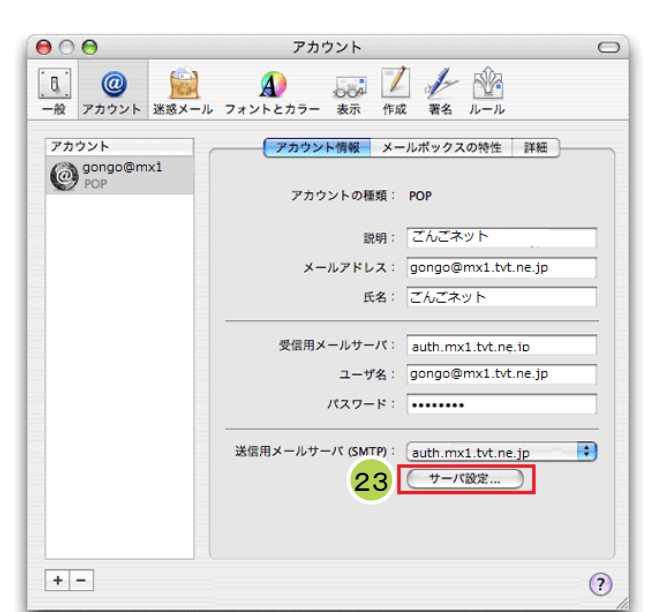

- 23 問題がなければ[サーバ設定…]ボタンをクリックします。
- 24 「SMTPサーバのオプション」の画面が表示されます。下のように設定してください。

| ・サーバのポート     |
|--------------|
| 587          |
| •認証          |
| パスワード        |
| ・ユーザー名       |
| お客様のメールアドレス  |
| ・パスワード       |
| お客様のメールパスワード |

| 送信用メールサーバ:                                  | auth.mx1.tvt.ne.ip  |  |  |  |  |
|---------------------------------------------|---------------------|--|--|--|--|
| 以下の詳細オプションを変更するときは、事前にシステム管理者に確認<br>してください。 |                     |  |  |  |  |
| サーバのポート:                                    | 587 24              |  |  |  |  |
| 📃 SSL(Secure Sockets Layer)を使用              |                     |  |  |  |  |
| 電想電正 :                                      | パスワード               |  |  |  |  |
| ユーザ名:                                       | gongo@mx1.tvt.ne.jp |  |  |  |  |
| パスワード:                                      |                     |  |  |  |  |
| ?                                           | (キャンセル) <b>OK</b>   |  |  |  |  |

## 3-2 メールソフトの設定(Mail2.0)

25 [詳細]タブをクリックした以下の設定を行います。

・このアカウントを使用する:チェックします。 ・新規メールを自動的に受信するときに含める:チェックします。 ・メッセージ受信後にメッセージのコピーをサーバから取り除く:すぐに取り除く。

| 00                             | アカウント 〇                                                                                                    |
|--------------------------------|----------------------------------------------------------------------------------------------------|
| <u>し</u><br>一般 アカウント 迷惑メー      |                                                                                                    |
| アカウント<br>@gongo@mx.tvt.<br>POP | 25<br>アカウント情報 メールボックスの特性 詳細<br>▼ このアカウントを使用する<br>新規メールを自動的に受信するときに含める<br>メッセージ受信後にメッセージのコピーをサーパから取り除く:<br>すぐに取り除く ◆ 今すぐ取り除く<br>メッセージのサイズが KBを超えるときに警告する<br>アカウントディレクトリ: ~/Library/Mail 選択<br>以下の詳細オブションを変更するときは、事前にシステム管理者に確<br>悲してください。<br>ポート: 110 □ SSLを使用<br>認証: /(スワード • |
| +-                             | (?                                                                                                    |

26 最後に画面左上の●ボタンをクリックして、設定を保存します。

以上で、設定は完了です。

# 付録 困ったときは

# 付録1 ケーブルモデムについて

## <u>ケーブルモデムの動作確認方法</u>

「昨日までインターネットや電子メールが利用できていたのに急に利用できなくなった」といった場合は、まずケーブルモデムのランプ点灯状況をご確認下さい。

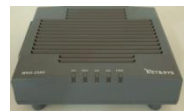

NET&SYS製 MNG-2500の場合

| モデムの状態 | 正常                 | 電源OFF | PC未接続 | 異常       |
|--------|--------------------|-------|-------|----------|
| PWR    | 緑 <mark>点</mark> 灯 | 消灯    | 緑点灯   | 緑点灯      |
| DS     | 緑 <mark>点</mark> 灯 | 消灯    | 緑点灯   | 緑点滅または消灯 |
| US     | 緑点灯                | 消灯    | 緑点灯   | 緑点滅または消灯 |
| RDY    | 緑 <mark>点</mark> 灯 | 消灯    | 緑点灯   | 緑点滅または消灯 |
| PC     | 緑点滅                | 消灯    | 消灯    | 消灯       |

#### [正常の場合]

ケーブルモデムは正常に動作しておりパソコンも正しく接続されています。この状態でインターネットにつながらないとき は下記「ケーブルモデムのリセット方法」を参照して、ケーブルモデムのリセットを実施してください。 無線LANのアクセスポイントやルータ等を設置している場合は機器の取扱説明書を参照して動作の確認を行って下さい。

#### [電源OFFの場合]

ケーブルモデムの電源が入っていません。コンセントがきちんと入っていることを確認して下さい。 延長コードを使用されている場合はその延長コードの電源プラグも確認して下さい。

#### [PC未接続の場合]

ケーブルモデムに接続している機器(パソコン、ルータ等)が接続できていない、または電源が入っていない状態です。 ケーブルモデムとパソコン、ルータ等がLANケーブルで確実に接続されているか確認して下さい。 パソコンやルータ等が正常に動作しているかどうかを確認して下さい。落雷でパソコンやルータ等の機器が破損した場合 に、この状態になることがあります。

#### [異常の場合]

センターと正常に通信ができていません。下記「ケーブルモデムのリセット方法」を参照して、ケーブルモデムのリセットを 実施してください。それでもランプが正常にならない場合はごんごネットサポートセンターへご連絡下さい。

### <u>ケーブルモデムのリセット方法</u>

①ケーブルモデムに接続している機器(パソコン、ルータ等)の電源をOFFにします。
 ②ケーブルモデムの電源をOFFにします。
 ③ケーブルモデムの電源をOFFにした状態で1分程度お待ち下さい。
 ④ケーブルモデムの電源をONにします。
 ⑤(①で電源を切った)ケーブルモデムに接続している機器の電源をONにします。

# 付録2 ごんごネットサポートセンター

### お問い合わせ先

マニュアルを読んでもトラブルが解決しない場合は、以下までお問い合わせ下さい。

【インターネット会員専用技術サポート】 - インターネット、電子メール、ホームページ領域などについての技術的なご質問

> <お電話でのお問い合わせ> 【ごんごネットコールサポート】 電話 0800-777-5252 [営業日] 年中無休

[受付時間] 月~土 10:00 ~ 20:00 日・祝日 10:00 ~ 18:00

※インターネット会員様専用の無料電話サポートです。インターネットに関する質問に、専門のオペレータが回答します。

#### <メールでのお問い合わせ>

support@tvt.ne.jp

※調査等が必要な場合、当日中にご回答できない場合もございます。